# 车辆监控管理系统操作手册

# 目录

| 1、 | 登录       | 2  |
|----|----------|----|
| 2、 | 首页       | 3  |
| 3、 | 车辆管理     | 4  |
|    | 3.1 车辆信息 | 4  |
|    | 3.2 驾驶员  | 7  |
| 4、 | 油料管理     | 8  |
|    | 4.1 充电信息 | 9  |
|    | 4.2 加油信息 | 11 |
| 5、 | 交班管理     | 12 |
|    | 5.1 交班信息 | 12 |
| 6、 | 数据报表     | 15 |
|    | 6.1 数据生成 | 15 |
| 7、 | 系统管理     | 16 |
| 8、 | 系统监控     | 17 |

车辆监控管理系统包含首页统计功能、车辆管理、交班管理、油料管理、系统管理、系统监控等功能模块。

使用角色: 超级管理员、普通用户

超级管理员:可以对系统数据进行新增、修改、删除、导出、搜索等 普通用户:可以对系统数据进行查看、搜索、重置 考虑到数据的对外开放的安全问题,该操作手册以超级管理员角色为 例,实际对外查看需要以普通用户的角色查看,请理解。

### 1、登录

- 登录地址: http://116.63.146.144/
- 用户名: test
- 密码: 123456

首先打开谷歌浏览器,输入登录地址 http://116.63.146.144/,在 登录界面输入用户名、密码及验证码,之后点击【登陆】即可。 示意图如下:

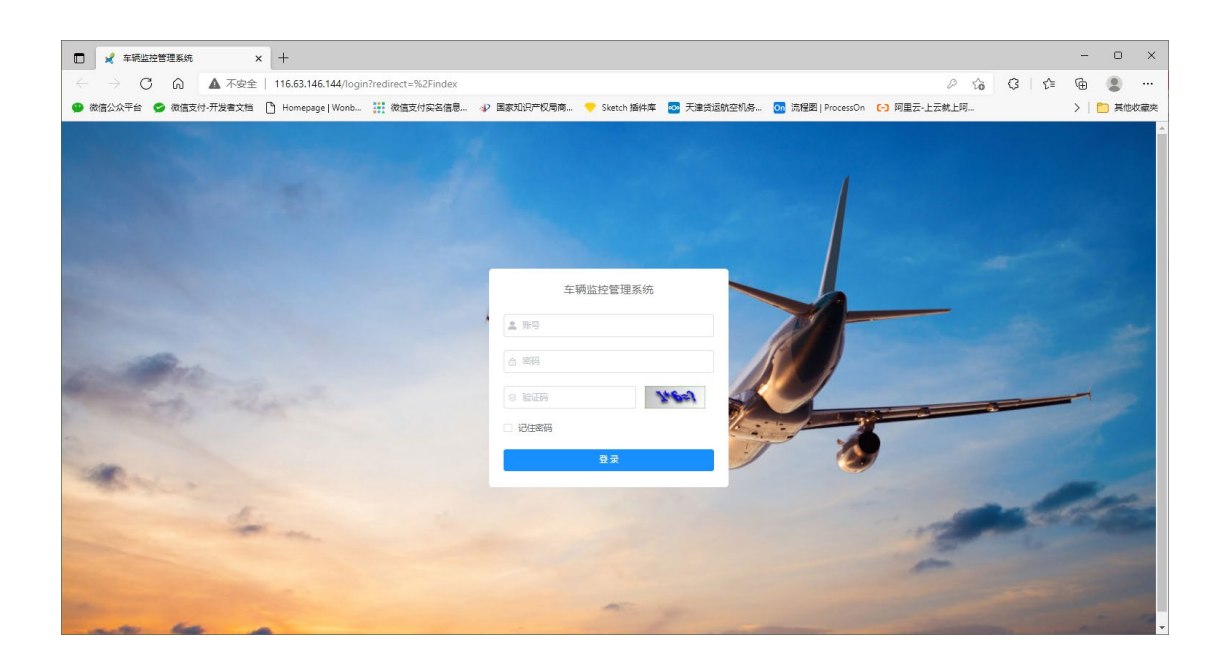

### 2、首页

首页是汇总、分析数据功能,汇总了驾驶员数量、驾驶员登陆数、 车辆总数、充电车辆数量、汽油车辆数量、柴油车辆数量、应用饼状 图清晰的展示了本月及上月的加油、充电情况。

成功登录系统后,就会显示该页面。

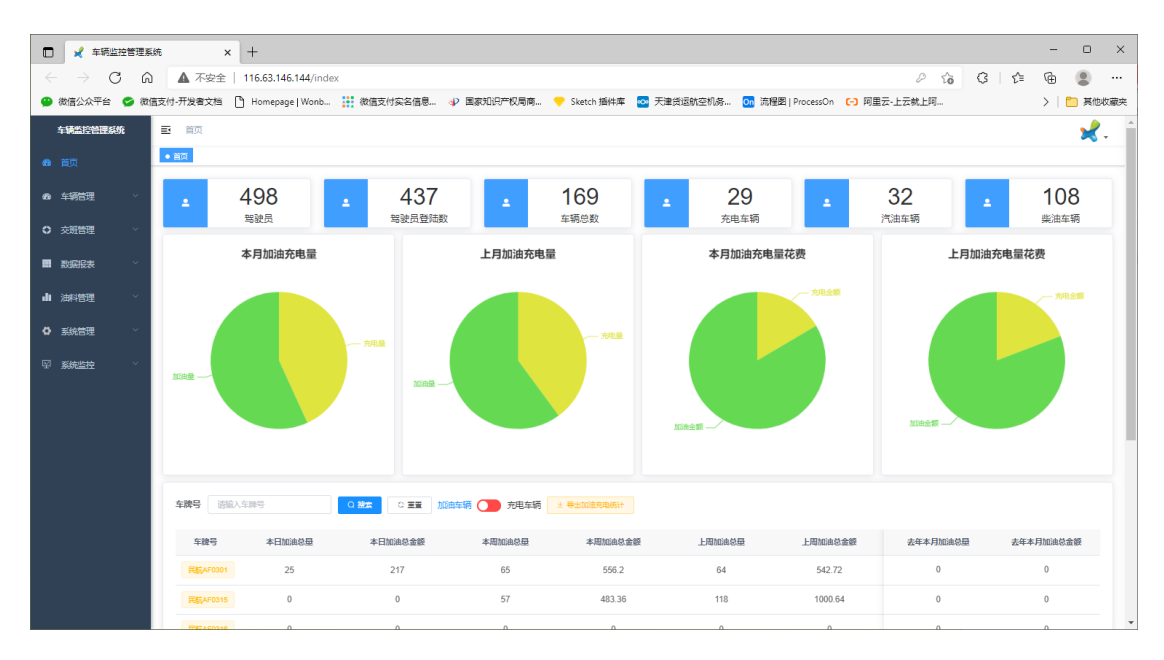

#### 3、车辆管理

对所有车辆的详细信息进行维护汇总,便于管理,包含:

【车辆信息】: 新增、修改、删除、导出、搜索、重置、刷新等功能 【驾驶员】: 新增、修改、删除、导出、搜索、重置、刷新等功能

# 3.1 车辆信息

登陆系统后,点击界面左侧的菜单栏,点击【车辆管理】之后点击【车辆信息】进入该功能界面。

|              | 🖌 车辆监控管理            | 系统       | × +        |                |                 |         |                   |              |           |                          |            |        |       |      | -     | 0     | ×   |
|--------------|---------------------|----------|------------|----------------|-----------------|---------|-------------------|--------------|-----------|--------------------------|------------|--------|-------|------|-------|-------|-----|
| $\leftarrow$ | $\rightarrow$ G     | <u>م</u> | 不安全   116  | .63.146.144/ca | ır/car          |         |                   |              |           |                          |            | P 10   | G     | £_≡  | ۰     |       |     |
| 🙄 微          | 言公众平台 😏 😒           | 微信支付-开发; | 書文档 🎦 H    | omepage   Wonb | 🤃 微信支           | 付实名信息 👌 | ▶ 国家知识产权局商…       | 🤝 Sketch 播件库 | 🗠 天津货运航空机 | 务 <u>on</u> 流程图 ProcessC | in (-) 阿里云 | -上云就上阿 |       |      | >   🖿 | ] 其他兆 | 「藏央 |
| 轩            | 新监控管理系统             | e m      | 瓦/车辆管理/    | 车辆信息           |                 |         |                   |              |           |                          |            |        |       |      |       | 2     | -   |
| 的頁           |                     | 首页       | 车辆信息 ×     |                |                 |         |                   |              |           |                          |            |        |       |      |       |       |     |
| @ \$         | \$ <b>767</b> 333 ~ | 车牌号      | 请输入车牌号     |                | 所属车队            | 请选择所属车队 | ∨ 车辆类型            | 诸选择车辆线型      | ∨ 燃料类型    | 诸法经期科关型                  | √ Q 225    | O EE   |       |      |       |       |     |
| 4            | 车辆信息                |          |            |                |                 |         |                   |              |           |                          |            |        |       |      |       | 0     | 2   |
| •            | 短袖用                 |          | 车牌号        | 二维码编号          | 燃料类型            | 燃料型号    | IMEI              | 资产号码         | 车架号 发     | 动机号 制造商                  | 使用情况       | 车辆品牌   | IAIT  |      | 操作    |       |     |
| _            |                     |          | 民族(AF0301  | 0001           | 樂油              | 0#      | 864507035928372   | 7996         |           | 上海中港                     | 正常使用       |        |       |      |       |       |     |
| 0 x          | 新管理                 |          | 民航AF0315   | 0002           | 樂油              | 0#      | 868998032943124   | 7998         |           | 上海中港                     | 正常使用       |        |       |      |       |       | 1   |
| <b>1</b> 33  | <b>城役表 ~</b>        |          | ERAF0318   | 0003           | 428             | 04      | 868998032725331   | 7975         |           | 上海中溝                     | 下型使用       |        |       |      |       |       | - 1 |
| 山油           | 料管理 ~               | _        |            | 0004           |                 |         | 004507020425004   | 7004         |           | 1.2010-0.200             |            |        |       |      |       |       | - 1 |
|              |                     |          |            | 0004           | 9603            | 04      | 804507030435804   | 7801         |           | LAHA                     | 正常地带       |        |       |      |       |       | - 1 |
| 요율           | 统管理 ~               |          | 民航AF0319   | 0005           | 樂通              | 0#      | 864507031150252   | 7925         |           | 上海中港                     | 正常使用       |        |       |      |       |       | . 1 |
| V 50         | 統監控                 |          | R&AF0298   | 0006           | 無油              | 0#      | 864507035925360   | 7857         |           | 上海中港                     | 正常使用       |        |       |      |       |       |     |
|              |                     |          | RECAF0299  | 0007           | <del>≸</del> SB | 0#      | 863835025649067   | 7911         |           | 上海中港                     | 正常使用       |        |       |      |       |       |     |
|              |                     |          | 民航AF0407   | 8000           | 無油              | 0#      | 868998030820951   | 7977         |           | 上海中港                     | 正常使用       |        |       |      |       |       | 1   |
|              |                     |          | FEETAF0408 | 0009           | 無油              | 0#      | 869269019039412   | 7997         |           | 上海中港                     | 正常使用       |        |       |      |       |       | 1   |
|              |                     |          |            | 0010           |                 |         | 06000000000400000 | 7045         |           | Literetate               |            |        |       |      |       |       | - 1 |
|              |                     |          | 9487-0408  | 0010           | 200             |         | 000990032943223   | 7915         |           | T144448                  | TERCO      |        |       |      |       | _     |     |
|              |                     |          |            |                |                 |         |                   |              |           |                          | _          |        |       |      |       |       | 1   |
|              |                     |          |            |                |                 |         |                   |              | 共 169 9   | £ 10条页 <                 | 1 2 3      | 4 5 6  | · ··· | 17 > | 前往    | 1 3   | £   |
|              |                     |          |            |                |                 |         |                   |              |           |                          |            |        |       |      |       |       | -   |

#### ● 新增

点击界面上方的【新增】,在弹出的窗口中输入信息,之后点击【确 定】。

| 🗖 🖌 车辆监控管理系                  | iń × E            | ) 新建标签页            | ×   +            |             |              |             |                     |           |         |       |      | - 0        | ×   |
|------------------------------|-------------------|--------------------|------------------|-------------|--------------|-------------|---------------------|-----------|---------|-------|------|------------|-----|
| $\leftarrow \rightarrow$ C a | ▲ 不安全   116       | 5.63.146.144/car/c | ar               |             |              |             |                     |           |         | 0 to  | G    | 수 🕒 😩      |     |
| 🚇 微信公众平台 😏 微信                | 言支付-开发者文档 🎦 H     | iomepage   Wonb    | 微信支付实名信息         | ↓ 国家知识产权局商… | 🧡 Sketch 插件库 | ∞ 天津货运航空机务… | <mark>0n</mark> 流程图 | ProcessOn | (-) 阿里云 | 上云就上阿 |      | >   🛅 其他   | 波藏突 |
| 车辆监控管理系统                     | 画 首页 / 车辆管理 /     | 车辆信息               |                  |             |              |             |                     |           |         |       |      | ×          | -   |
| @ 首页                         | 首页 ● 车辆信息 ×       |                    | 添加车辆信            | 恴           |              |             | ×                   |           |         |       |      |            |     |
| 60 车辆管理 ^                    | <b>车牌号</b> 谐输入车牌号 | ÷ 1                | 所麗车队             |             |              |             |                     | $\sim$    | の設定     |       |      |            |     |
| 4 生活信用                       | + 552 2.1922      |                    | * 车牌号            | 请输入车牌号      | * IMEI       | 请脑入IMEI     |                     |           |         |       |      |            |     |
| *                            | - 车牌号             | 二维码编号              | 燃料类型 * 资产号码      | 请输入资产号码     | * 制造商        | 请输入制造商      |                     | 嫡         | 使用情况    | 车辆品牌  | IAIT | 操作         |     |
|                              |                   | 0001               | <b>柴油</b> • 使用情况 | 请选择车辆类型     | √ * 投入日期     | 首 选择投入使用日期  |                     | 中港        | 正常使用    |       |      | 2. 傳改 自 删除 |     |
|                              |                   | 0002               | <b>柴油</b> • 所属车队 | 诸选择所属车队     | √ *车辆类型      | 请选择车辆类型     |                     | 中港        | 正常使用    |       |      | 2. 修改 自 删除 |     |
| ○ 交班管理 ~                     |                   | 0003               | 無油               |             |              |             |                     | 中港        | 正常使用    |       |      | 2. 修改 白 删除 |     |
|                              |                   | 0004               | 车架号<br>• • • • • | 请输入车架号      | 发动机号         | 请输入发动机号     |                     | 中港        | 正常使用    |       |      | 2.修改 回 删除  |     |
| ✿ 系统管理 ∨                     |                   | 0005               | IAIT代码           | 请输入IAIT代码   | 资产情况         | 请输入资产情况     |                     | 中港        | 正常使用    |       |      | 2、修改 回 删除  |     |
| ♀ 系统监控 ~                     |                   | 0006               | <b>柴油</b> 出厂日期   | 曽 远深出厂日期    | 车辆品牌         | 请输入车辆品牌     |                     | 中港        | 正常使用    |       |      | 2、19改 回 删除 |     |
|                              |                   | 0007               | 業油 燃料类型          | 请选择燃料类型     |              |             |                     | 中港        | 正常使用    |       |      | 之 修改 由 删除  |     |
|                              |                   | 8000               | <b>柴油</b> • 二维码  | 请输入二维码编号    |              |             |                     | 中港        | 正常使用    |       |      | 么 修改 白 删除  |     |
|                              |                   | 0009               | 彩油               |             |              |             |                     | 中港        | 正常使用    |       |      | 2. 傳改 自删除  |     |
|                              |                   | 0010               | <b>#</b> B       |             |              | 确定          | 取消                  | 中港        | 正常使用    |       |      | 2.修改 自制除   |     |
|                              |                   |                    |                  |             |              |             |                     |           |         |       |      |            | •   |
|                              |                   |                    |                  |             |              | 共 169 条     | 10条/页 >             | <         | 2 3     | 4 5 6 | - 1  | 7 > 前往 1   | 页   |

### ● 修改

点击列表后方的【修改】,在弹出的窗口中修改信息,之后点击【确

定】。

| 🗖 🖌 车辆监控管理     | 系统      | × +        |               |             |        |              |      |           |                 |         |           |          |       |      |             | - 0        | x i  |
|----------------|---------|------------|---------------|-------------|--------|--------------|------|-----------|-----------------|---------|-----------|----------|-------|------|-------------|------------|------|
| ← → C G        | ລ 🔺 🛪   | 下安全   116. | 63.146.144/ca | r/car       |        |              |      |           |                 |         |           |          | P 20  | G    | £_≡         | <u>ه</u> ۽ |      |
| 😬 微信公众平台 😋 徽   | 微信支付-开发 | ■文档 🗋 Ho   | mepage   Wonb |             | 支付实名信息 | . 🌵 国家知识产权局商 | 🤝 Sk | ketch 插件库 | ∞ 天津货运航空机务…     | 0页 流程图  | ProcessOn | [-] 阿里云- | 上云就上阿 |      |             | >   🛅 其    | 他收藏夹 |
| 车辆监控管理系统       |         | ( 车辆管理 /   | 车辆信息          |             |        |              |      |           |                 |         |           |          |       |      |             | 3          | 8-   |
| 499 首页         | 前面      | 车辆信息 ×     |               |             | 修改车辆(  | 言思           |      |           |                 | ×       |           |          |       |      |             |            |      |
| 68 车辆管理 ~      | 车牌号     |            |               | 所展车队        |        |              |      |           |                 |         | $\sim$    | の設定      | C II  |      |             |            |      |
| 4 车辆信号         | + 552   |            |               | * 号出        | * 车牌号  | 民航AF0315     |      | * IMEI    | 868998032943124 |         |           |          |       |      |             |            |      |
| ▲ 驾驶员          |         | 车牌号        | 二維码编号         | 燃料类型        | *资产号码  | 7998         |      | *制造商      | 上海中港            |         | 調箱        | 使用情况     | 车辆品牌  | IAIT |             | 操作         |      |
| ile seessen oo |         |            | 0001          | 樂油          | • 使用情况 | 正常使用         |      | •投入日期     | 2019-11-30      |         | 中港        | 正常使用     |       |      | 皮传          | 改自删除       |      |
|                |         |            | 0002          | 乘油          | * 所屬车队 | 特种           |      | * 车辆类型    | 行李牵引车           |         | 中港        | 正常使用     |       |      | Q. 19       | 改订删除       |      |
| ♥ XAIBJE       |         |            | 0003          | 無油          |        |              |      |           |                 |         | 中港        | 正常使用     |       |      | <b></b> @ 傳 | 改自删除       |      |
| ■ 数据服装表 > >    |         |            | 0004          | 無油          | 车架号    | 语输入车架号       |      | 友动别号      | 请输入发动机号         |         | 中港        | 正常使用     |       |      | Ø_ 19       | 改 回 删除     |      |
| ◎ 系统管理 ~       |         |            | 0005          | 樂油          | IAIT代码 | 请输入IAIT代码    |      | 资产情况      | 北京地服            |         | 中港        | 正常使用     |       |      | Ø. 18       | 改口删除       |      |
| ♀ 系统监控 ∨       |         |            | 0006          | <b>#</b> ## | 出厂日期   | 田 通择出厂日期     |      | 车辆品牌      | 请输入车辆品牌         |         | 中港        | 正常使用     |       |      | 之 18        | 故自動除       |      |
|                |         |            | 0007          | 樂油          | 燃料类型   | 鄭油           |      | 燃料种类      | 0#              |         | 中港        | 正常使用     |       |      | Ø. 19       | 改自删除       |      |
|                |         |            | 8000          | 樂油          | •二维码   | 0002         |      |           |                 |         | 中港        | 正常使用     |       |      | 足 18        | 改 白 勤除     |      |
|                |         |            | 0009          | 樂油          |        |              |      |           |                 |         | 中港        | 正常使用     |       |      | Ø_ 19       | 改自删除       |      |
|                |         |            | 0010          | 樂油          |        |              |      |           | 确定              | 取消      | 中港        | 正常使用     |       |      | Ø. 19       | 改自制除       |      |
|                |         |            |               |             |        |              | _    | _         |                 |         |           |          |       |      |             |            | •    |
|                |         |            |               |             |        |              |      |           | 共 169 条         | 10条/页 ~ |           | 2 3      | 4 5 6 |      | 17 >        | 前往 1       | D    |
|                |         |            |               |             |        |              |      |           |                 |         |           |          |       |      |             |            |      |

### ● 删除

点击列表后方的【删除】,在弹出的窗口中修改信息,之后点击【确 定】。

|              | 系统       | × +        |               |       |           |                 |              |                  |           |               |            |       |       |       | - 0  | ×    |
|--------------|----------|------------|---------------|-------|-----------|-----------------|--------------|------------------|-----------|---------------|------------|-------|-------|-------|------|------|
| ( → C G      | 1 4 不    | 安全   116.6 | 3.146.144/ca  | r/car |           |                 |              |                  |           |               |            | P 10  | 3     | £= 6  |      |      |
| 😬 微信公众平台 😒 微 | 信支付-开发者3 | 之档 🗅 Hon   | nepage   Wonb |       | 2.付实名信息 👌 | ▶ 国家知识产权局商      | 🤝 Sketch 播件库 | 💁 天津货运航空         | 机务 💽 流和   | 呈图   ProcessC | in [-] 阿里云 | 上云就上阿 |       | >     | 🛅 其( | 他收藏夹 |
| 车辆监控管理系统     | E 首页     | / 车辆管理 / 车 | 瞬信息           |       |           |                 |              |                  |           |               |            |       |       |       | -    | 2    |
| @ 首页         | 首同・年     | 弱倍息 ×      |               |       |           |                 |              |                  |           |               |            |       |       |       |      |      |
| @ 车辆管理 ^     | 车牌号      |            |               | 所展车队  |           | ∨ 车辆类型          |              | ∨ 燃料类型           |           |               | A 指数       |       |       |       |      |      |
| ✓ 车辆信息       | + #52    |            |               |       |           |                 |              |                  |           |               |            |       |       |       |      |      |
| ▲ 驾驶员        |          | 车牌号        | 二維码编号         | 燃料类型  | 燃料型号      | IMEI            | 资产号码         | 车架号              | 发动机号      | 制造商           | 使用情况       | 车辆品牌  | IAITI | 25    | fF   |      |
|              |          |            | 0001          | 樂油    | OW        | 864507035928372 | 7996         |                  |           | 上海中港          | 正常使用       |       |       | ℓ 傳改  | 白 勤味 |      |
|              |          |            | 0002          | 無油    | 0#        | 868998032943124 | 7998         |                  |           | 上海中港          | 正常使用       |       |       | 2. 修改 | ③ 删除 |      |
| ○ 交班管理 ~     |          |            | 0003          | 来进    | 0#        | z/++8           |              |                  |           | 上海中港          | 正常使用       |       |       | 2. 傳改 | 白 删除 |      |
|              |          |            | 0004          | 無油    | OW        | - ASHDE小<br>    | 雨信息编号为"民航AF  | ×<br>50301"的数据项? |           | 上海中港          | 正常使用       |       |       | 2. 修改 | 8 删除 |      |
| ✿ 系统管理 ~     |          |            | 0005          | 無油    | OW        |                 |              | 30H <b>M</b> 22  |           | 上海中港          | 正常使用       |       |       | 2. 修改 | ③ 删除 |      |
| ♀ 系统监控 ~     |          |            | 0006          | 樂油    | 0#        | 864507035925360 | 7857         |                  |           | 上海中港          | 正常使用       |       |       | 之修改   | 0 MA |      |
|              |          |            | 0007          | 968   | 0#        | 863835025649067 | 7911         |                  |           | 上海中港          | 正常使用       |       |       | 之 傳改  | 白 删除 |      |
|              |          |            | 0008          | 樂油    | Off       | 868998030820951 | 7977         |                  |           | 上海中港          | 正常使用       |       |       | 之 傳改  | 白 删除 |      |
|              |          |            | 0009          | #i8   | 0#        | 869269019039412 | 7997         |                  |           | 上海中港          | 正常使用       |       |       | 之 傳改  | 白 删除 |      |
|              |          |            | 0010          | #3#   | 0#        | 868998032943223 | 7915         |                  |           | 上海中港          | 正常使用       |       |       | 2. 傳改 | 白 删除 |      |
|              | 4        |            |               |       |           |                 |              |                  |           |               |            |       |       |       |      | •    |
|              |          |            |               |       |           |                 |              | 共 10             | 69条 10条/页 |               | 1 2 3      | 4 5 6 | 1     | 17 >  | 前往 1 | ) p  |

● 导出

点击界面上方的【导出】, 在弹出的窗口中点击【确定】, 即可导 出数据文件。

|        | 🖌 车辆监控管  | 理系统  |       | × +         |                |             |       |                 |              |                |                |                |                  |       |      | -                 | 0          | ×   |
|--------|----------|------|-------|-------------|----------------|-------------|-------|-----------------|--------------|----------------|----------------|----------------|------------------|-------|------|-------------------|------------|-----|
| ~      | ) → C    | ଜ    | ▲不    | 安全   116.6  | 53.146.144/car | /car        |       |                 |              |                |                |                |                  | P to  | G    | ć= 🕀              |            |     |
| 😐 彼    | 就信公众平台 😏 | 微信支付 | 寸-开发者 | 文档 🕒 Hor    | nepage   Wonb. | . 🥻 微信支     | 付实名信息 | ৵ 国家知识产权局商      | 🤝 Sketch 插件库 | 💁 天津货运航空       | 机务 <u>07</u> 流 | 程图   ProcessOr | - <b>(-)</b> 阿里云 | 上云就上阿 |      | >                 | 其他         | 收藏突 |
| #      | 福水均然得到你  | E    | - mm  | / 左右統領部 / 3 | 中国信日           |             |       |                 |              |                |                |                |                  |       |      |                   |            |     |
|        |          |      |       |             |                |             |       |                 |              |                |                |                |                  |       |      |                   | -          | *   |
| 480 T  |          |      |       | 1461年8 ×    |                |             |       |                 |              |                |                |                |                  |       |      |                   |            |     |
| 60 2   | 车辆管理     |      | 车牌号   |             |                | 所展车队        |       | → 车辆类型          |              | ∨ 燃料类型         |                |                |                  |       |      |                   |            |     |
| 4      |          |      | + 852 |             |                |             |       |                 |              |                |                |                |                  |       |      |                   |            |     |
|        |          |      |       | 车牌号         | 二維码编号          | 燃料类型        | 燃料型号  | IMEI            | 资产号码         | 车架号            | 发动机号           | 制造商            | 使用情况             | 车辆品牌  | IAIT | 操作                |            |     |
|        |          |      |       |             | 0001           | 樂油          | CW    | 864507035928372 | 7996         |                |                | 上海中港           | 正常使用             |       |      | 2.修改 日            | 删除         |     |
| ulli A |          |      |       |             | 0002           | 祭油          | C#    | 868998032943124 | 7998         |                |                | 上海中港           | 正常使用             |       |      | 2.修改 回            | 删除         |     |
| 0 3    |          | -    |       |             | 0000           |             |       | _               |              |                |                | Litzeteitte    |                  |       |      | 11 14 34 11       | 19/24      |     |
|        |          |      |       |             | 0003           | <b>*</b> ** |       | 系统提示            |              | ×              |                | 1)44%          |                  |       |      | K MARK C          | 214<br>214 |     |
|        |          |      |       |             | 0004           | 樂油          | 0#    | 是否确认导出所         | 有车辆信息数据项?    |                |                | 上海中港           | 正常使用             |       |      | 2、修改 10           | 删除         |     |
| 0)     |          |      |       |             | 0005           | 樂道          | 0#    |                 |              | 取0月 <b>向</b> 定 |                | 上海中港           | 正常使用             |       |      | 2、修改 🛙            | 删除         |     |
| ₩ 3    |          | -    |       |             | 0006           | 樂油          | 0#    | 864507035925360 | 7857         |                |                | 上海中港           | 正常使用             |       |      | 之 修改 日            | - 80 A     |     |
|        |          |      |       |             | 0007           | 樂油          | 0#    | 863835025649067 | 7911         |                |                | 上海中港           | 正常使用             |       |      | 2. <b>(9改</b> ) 西 | 删除         |     |
|        |          |      |       |             | 8000           | 樂油          | CW    | 868998030820951 | 7977         |                |                | 上海中港           | 正常使用             |       |      | 2.修改 日            | 删除         |     |
|        |          |      |       |             | 0009           | 樂油          | C#    | 869269019039412 | 7997         |                |                | 上海中港           | 正常使用             |       |      | 之 修改 首            | 删除         |     |
|        |          |      |       |             | 0010           | #X8         | C#    | 868998032943223 | 7915         |                |                | 上海中港           | 正常使用             |       |      | 2.修改 1            | 删除         |     |
|        |          |      |       |             |                |             |       |                 |              |                |                |                |                  |       |      |                   |            | ×   |
|        |          |      |       |             |                |             |       |                 |              | 共 16           | 9条 10条/页       | ~ <            | 123              | 4 5 6 | 1    | 7 > 前             | 往 1        | Ţ   |

V 10 55 1= 1 🗹 坐 🦉

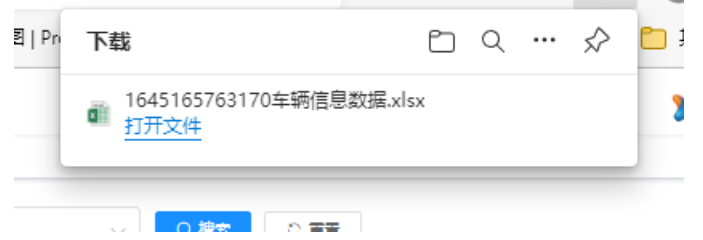

● 搜索功能

根据搜索参数输入或选择内容进行搜索。比如输入车牌号后,点击【搜 索】便可显示出想要的内容。

|    | )          | 🖌 车辆监  | 控管理        | 系统 |            | ×       | +               |         |         |                |              |            |            |               |           |          |       |               | - c     | ) ×          |
|----|------------|--------|------------|----|------------|---------|-----------------|---------|---------|----------------|--------------|------------|------------|---------------|-----------|----------|-------|---------------|---------|--------------|
| <  | -          | ⇒ C    | 5 (        | ົລ | <b>A</b> 7 | 安全      | 116.63.146.144/ | car/car |         |                |              |            |            |               |           | P to     | 3   9 | í≞ (          | a (     | )            |
|    | 微          | 言公众平台  | <b>9</b> 8 | 調支 | 付-开发者      | ixtii 🗋 | Homepage   Wor  | ib 🚺 微信 | 这付实名信息  | ∲ 国家知识产权局商…    | 🤝 Sketch 插件库 | 🔹 💁 天津货运航部 | 2机务 💁      | 流程图   Process | Dn 🕞 阿里云- | 上云就上呵    |       | >             | )   🛅 🗏 | 1他收藏夹        |
|    | 辅          | 杜拉拉普里森 | 9E         |    | 1 首页       | / 车辆管理  | 里 / 车辆信息        |         |         |                |              |            |            |               |           |          |       |               | 3       | <b>?</b> . 1 |
| 60 |            |        |            | P  | ed 🔹       | 车辆信息 、  |                 | _       |         |                |              |            |            |               |           |          |       |               |         | _            |
| 6  | 单          | 辆管理    |            |    | 车牌号        | 0301    |                 | 新属车队    | 请选择所属车队 | ∨ 车辆类型         | 诸法经车辆类型      | √ 燃料类      | No. (1997) | 425型          | ✓ ○ 撥案    |          |       |               |         | - 1          |
|    |            |        |            |    |            |         |                 |         |         |                |              |            |            |               |           |          |       |               | Q       | 0            |
|    | 2          | 驾驶员    |            |    |            | 车牌号     | 二维码编号           | 燃料类型    | 燃料型号    | IMEI           | 资产号码         | 车架号        | 发动机号       | 制造商           | 使用情况      | 车辆品牌     | IAITf |               | 操作      |              |
|    |            |        |            |    |            | 民航AF030 | 1 0001          | #68     | 0#      | 86450703592837 | 2 7996       |            |            | 上海中港          | 正常使用      |          |       |               |         |              |
| 0  |            | 地合理    |            | Ľ  | 4          |         |                 |         |         |                |              |            |            |               |           |          |       |               |         | ÷            |
|    | <b>2</b> 0 | 属报表    |            |    |            |         |                 |         |         |                |              |            |            |               | 共1条       | 10条/页 >> | < 1   | $\rightarrow$ | 前往 1    | 页            |
| d  | 山油         | 料管理    |            |    |            |         |                 |         |         |                |              |            |            |               |           |          |       |               |         | - 1          |
| 0  | 至          | 統管理    |            |    |            |         |                 |         |         |                |              |            |            |               |           |          |       |               |         | - 1          |
| _  |            |        |            |    |            |         |                 |         |         |                |              |            |            |               |           |          |       |               |         | - 1          |
| \$ | .86        | 机当归    |            |    |            |         |                 |         |         |                |              |            |            |               |           |          |       |               |         | - 1          |
|    |            |        |            |    |            |         |                 |         |         |                |              |            |            |               |           |          |       |               |         | - 1          |
|    |            |        |            |    |            |         |                 |         |         |                |              |            |            |               |           |          |       |               |         | - 1          |
|    |            |        |            |    |            |         |                 |         |         |                |              |            |            |               |           |          |       |               |         | - 1          |
|    |            |        |            |    |            |         |                 |         |         |                |              |            |            |               |           |          |       |               |         | - 1          |
|    |            |        |            |    |            |         |                 |         |         |                |              |            |            |               |           |          |       |               |         | - 1          |
|    |            |        |            |    |            |         |                 |         |         |                |              |            |            |               |           |          |       |               |         | - 1          |
|    |            |        |            |    |            |         |                 |         |         |                |              |            |            |               |           |          |       |               |         |              |

#### ● 重置功能

点击重置功能后可清除搜索内容,显示所有信息。

### 3.2 驾驶员

登陆系统后,点击界面左侧的菜单栏,点击【车辆管理】之后点击【驾驶员】进入该功能界面。

| 🗖 🖌 车辆监控管理    | 1系统 ×         | +                         |                 |                    |                 |                                                        |                                                                                                    |         | - 0        | ×  |
|---------------|---------------|---------------------------|-----------------|--------------------|-----------------|--------------------------------------------------------|----------------------------------------------------------------------------------------------------|---------|------------|----|
| ← → C         | ⑥ ▲ 不安全   1   | 116.63.146.144/car/driver |                 |                    |                 |                                                        | P 10                                                                                                    | G   ☆   | • •        |    |
| 🚇 微信公众平台 😏 🖗  | 微信支付-开发者文档 🌔  | Homepage   Wonb 👬 🗮       | 言支付实名信息 🌵 国家知识? | 空权局商… 💛 Sketch 插件库 | 🗠 天津货运航空机务      | 💽 流程图   ProcessOn                                      | [-] 阿里云-上云就上阿                                                                                                |         | >   🎦 其他收藏 | 藏突 |
| 车辆监控管理系统      | E 首页 / 车辆管理   | 里 / 驾驶员                   |                 |                    |                 |                                                        |                                                                                                    |         | ×.         | ^  |
| 486 首页        | - 第四 - 车辆信息 × | • 總統局 ×                   |                 |                    |                 |                                                        |                                                                                                    |         |            | 1  |
| oon 车辆管理 ∧    | 名称 谐能入名       | 彩 手机号码                    | 诸输入手机号码         | 身份证号 谐输入身份证号       | Q Here          |                                                        |                                                                                                    |         |            |    |
| ✓ 车辆信息        | + 新増 人 修改     | 白 細除         主 号出         |                 |                    |                 |                                                        |                                                                                                    |         | ٥ ٥        |    |
| 18 驾驶员        |               | 名称                        | 手机号码            |                    | 身份证号            | 1932                                                   | 类型                                                                                                    | 操作      |            |    |
| Ja angtetan v |               | 車春明                       | 13699288088     |                    |                 | 行家華引车                                                  | 有杆飞机牵引车                                                                                                    | 化橡胶 白銀剛 | 8          |    |
|               |               | 时晚鲜                       | 17731730018     |                    |                 | 气源车                                                    | 清水年                                                                                                    | 化橡改 白銀科 | 8          |    |
| ○ 交班管理 ~      |               | 测试                        | 15210898250     |                    |                 | 场内机组                                                   | 场内机组(电)                                                                                                    | 化橡胶 回题图 | R          |    |
| ■ 数据报表 ~      |               | 测试1                       | 13718166973     |                    |                 | 场内机组                                                   | 括内机组(电)                                                                                                    | 化物改 白眼的 | R          |    |
| ✿ 系统管理 ∨      |               | 测试2                       | 13716886375     |                    |                 | 场内机组                                                   | 场内机组(电)                                                                                                    | 化橡改 回题图 | *          |    |
| ♀ 系统监控 ∨      |               | 李凤麟                       | 13311581027     |                    |                 | 场内机组                                                   | 场内机组(电)                                                                                                    | 化橡改 由最高 | *          |    |
|               |               | 藏日炎                       | 15010525288     | 210                | 322197506240215 | 行李章引车 /<br>电源车 行动不利<br>有计飞机章引车<br>垃圾车 /行水车<br>根和       |                                                                                                    | 之修改 直腸師 | Ŕ          | l  |
|               |               | 沈織和                       | 13601137668     | 1102               | 222197302202916 | 行東第号 年<br>電源年 行助不利<br>有計では1単5 年<br>垃圾年 行か<br>利用(は、10)1 | <ul> <li>(第)本</li> <li>(第)本</li> <li>(第)本</li> <li>(第)本</li> <li>(第)本</li> <li>(第)本</li> <li>(第)本</li> </ul> | 之移改 回搬用 | R          | ·  |

使用方法同上车辆管理。

### 4、油料管理

对所有车辆加油、充电情况进行信息汇总,便于管理,包含: 【充电信息】:新增、修改、删除、导出、搜索、重置、刷新等功能 【加油信息】:新增、修改、删除、导出、搜索、重置、刷新等功能

# 4.1 充电信息

|    | 🖌 车辆监控管           | 管理系统 |            | × +              |                 |                  |          |         |              |       |          |                 |                                |                | -    | 0         | ×          |
|----|-------------------|------|------------|------------------|-----------------|------------------|----------|---------|--------------|-------|----------|-----------------|--------------------------------|----------------|------|-----------|------------|
| ÷  | ⇒ C               | â    | <b>A</b> 7 | 安全   116.        | 63.146.144/oil, | /chargeinfo      |          |         |              |       |          |                 | P                              | 6 G            | € ⊕  |           |            |
|    | 微信公众平台 🧲          | 微信支付 | 寸-开发者      | 1文档 🗋 Ho         | mepage   Wonb.  | . 微信支付家          | R名信息 🌵 国 | 家知识产权局商 | 🧡 Sketch 插件库 | 🔤 天津労 | 3运航空机务 💽 | 流程图   ProcessOn | <ul> <li>阿里云-上云就上阿.</li> </ul> |                | >    | 二 其他      | 」收藏夹       |
| 2  | 午辆盖控管理系统          |      | 首页         | ( ) 油料管理 /       | 充电信息            |                  |          |         |              |       |          |                 |                                |                |      | 1         | -          |
| 69 | 首页                | 8    |            | 充电信息 ×           |                 |                  |          |         |              |       |          |                 |                                |                |      |           | <u> </u>   |
| æ  | 车辆管理              | ~    | 车牌号        | 请选择或输入!          | 1225 ~ ~        | 车辆类型 清洁          | 择或输入车辆类型 | ∨ 驾驶员   | 诸法探或输入驾驶员    |       | Biji (C  | 开始日期 至          | 结束日期                           | ○ 損素           | · 포포 |           |            |
|    | 3.0001.000700     | . [  | 十新増        | <b>人修改</b>       | ③ 删除 🔰          | 2 <del>4</del> 8 |          |         |              |       |          |                 |                                |                |      | ٩         | 0          |
|    |                   |      |            | 车牌号              | 车辆类型            | 驾驶员              | 金額       | 剩余电量%   | 里程           | 充电量   | 充电时长     | 场地              | 创建时间                           | 小票             |      | 操作        |            |
|    | 8 充电信息<br>11 加油信息 |      |            | 民航AF0474         | 江於最马            | 马超               | 0        | 52      | 33431        | 57.6  | 117      | 场内              | 2022-02-18 12:11:31            |                | e    | 數次 由墨     | <b>I</b> # |
| 0  | 交班管理              | ~    |            | 民版AF0477         | 江铃扇马            | 刘爵               | 0        | 46      | 60336        | 60.3  | 121      | 场内              | 2022-02-18 12:03:58            | and the second | e    | \$改 ①要    |            |
|    | 数据报表              | ~ -  |            | Ritherouge       |                 | 70108735         | 0        | 45      | 60476        | 62    | 124      | 12.00           | 2022 02 18 11-50-50            | 100.0          |      |           | _          |
| ٥  | 系統管理              | ~    |            | PERMINAN         | 1744 00-0       | 20/48/4          | v        | 45      | 05470        | 02    | 124      | AGP3            | 2022-02-16 11:00:09            |                | e.   | PIX 10 10 | <u> </u>   |
| Ş  | 系统监控              | ~    |            | 民任AF0483         | 江铃扇马            | 苗鵬               | 0        | 60      | 40461        | 49.5  | 99       | 场内              | 2022-02-18 11:30:09            |                | R    | 教改 由删     | <b>I</b> Þ |
|    |                   |      |            | 民航AF0481         | 江於最马            | 秦会全              | 0        | 57      | 50856        | 49.9  | 101      | 场内              | 2022-02-18 11:20:32            |                | ۵    | 9改 由墨     | 18         |
|    |                   |      |            | REAF0476         | 江铃晶马            | 刘新刚              | 0        | 47      | 58328        | 61.4  | 128      | 场内              | 2022-02-18 11:19:55            | -              | Q.   | 9改 回顧     | 10         |
|    |                   |      |            | 民航AF0475         | 江於最马            | 于俊忠              | 0        | 70      | 36739        | 39.8  | 80       | 场内              | 2022-02-18 10:46:56            |                | ٤    | sit 🗆 🖩   | 18         |
|    |                   |      |            | <b>风积</b> AF0482 | 江铃晶马            | 张宗永              | 0        | 68      | 27235        | 38.8  | 2        | 场内              | 2022-02-18 10:38:37            |                | R    | 教改 回顧     | •          |

● 新增

点击界面上方的【新增】,在弹出的窗口中输入信息,之后点击【确

定】。

| 🗖 🖌 车辆监控管理                               | 理系统 ×                                                                                                    | +                  |                     |          |                    |              |                            |                     |     | -        | o x                                     |
|------------------------------------------|----------------------------------------------------------------------------------------------------|--------------------|---------------------|----------|--------------------|--------------|----------------------------|---------------------|-----|----------|-----------------------------------------|
| $\leftarrow \   \rightarrow \   {\tt G}$ | ☆ ▲ 不安全   1                                                                                                    | 16.63.146.144/oil/ | /chargeinfo         |          |                    |              |                            | P 14                | GI  | ) (h     |                                         |
| 😩 微信公众平台 😒                               | 微信支付-开发者文档 🌔                                                                                                    | Homepage   Wonb    | . 微信支付实名信息          | ေ∲ 国家知识产 | 『权局商… 🤝 Sketch 插件库 | 🗠 天津贷运航空机务   | <u>0</u> n 流程图   ProcessOn | [→] 阿里云-上云就上阿       |     | >   🗖    | 其他收藏夹                                   |
| 车辆监控管理系统                                 |                                                                                                    | / 充电信息             |                     |          |                    |              |                            |                     |     |          | ×.                                      |
| 49 首页                                    | 普页 免担信息 ×                                                                                                    |                    |                     | 添加车辆充电   | 自信息                | ×            |                            |                     |     |          |                                         |
| @ 车辆管理 ~                                 | 车牌号 请选择或制                                                                                                    |                    | <b>车辆类型</b> 请选择或输入。 |          |                    |              | 开始日期 至                     |                     | ○提案 |          |                                         |
| 山油料管理 へ                                  | + ## 2.98                                                                                                    |                    | - 寺田                |          | 15123344           |              |                            |                     |     |          |                                         |
| <b>局</b> 充电信息                            | - 年時号                                                                                                    | 车辆类型               | 均使员                 | * 车辆类型   | 请选择车辆类型            |              | 5. 场地                      | 创建时间                | 小票  | 8        | RYF                                     |
| ■ 加油信息                                   | 民款AF047                                                                                                    | 4 江校最马             | 马超                  | * 驾驶员    | 诸选择                |              | 场内                         | 2022-02-18 12:11:31 |     | 么 惨改     | 合删除                                     |
| ○ 交班管理 ~                                 |                                                                                                    | 7 (7083)           | 刘蔚                  | *剩余电量    | 请输入剩余电量            | %            | +2m                        | 2022.02.19 12:02:59 |     | 1 142-14 | 0.254                                   |
| ■ 数据报表 ~                                 |                                                                                                    | AT THE BE          | A-399               | * 里程     | 请输入里程              |              |                            | 2022-02-10 12.03.30 |     | 9        |                                         |
| ✿ 系统管理                                   | 日 用新AF043                                                                                                    | 0 江柠扁马             | 350407年             | * 充电量    | 请输入充电量             |              | 场内                         | 2022-02-18 11:50:59 |     | 之修改      | 白土林                                     |
| ♡ 系统监控 ~                                 |                                                                                                    | 3                  | 20.00               | *充电时长    | 请输入充电时长            | 分钟           | 场内                         | 2022-02-18 11:30:09 |     | 之傳改      | (1) (1) (1) (1) (1) (1) (1) (1) (1) (1) |
|                                          | 民航AF048     民航AF048     LT F T T T T T T T T T T T T T T T T T T | 11 江校最马            | 秦会全                 | * 金額     | 请输入金额              |              | 场内                         | 2022-02-18 11:20:32 |     | 之物改      | 白銀時                                     |
|                                          | E REGAFO47                                                                                                    | 8 IIM <b>A</b> A   | 刘新刚                 | *场地      | ○ 场内 ○ 场外          |              | 场内                         | 2022-02-18 11:19.55 |     | 之傳改      | 889                                     |
|                                          | □ 民資AF047                                                                                                    | 5 江轮最马             | 于俊忠                 |          |                    | <b>确定</b> 取消 | 透内                         | 2022-02-18 10:46:56 |     | 之傳改      | 089                                     |
|                                          |                                                                                                    | 2 江於最马             | 张宗亦                 | 0        | 68 27235           | 38.8 2       | 场内                         | 2022-02-18 10:38:37 |     | 2.修改     | 自動除                                     |

● 修改

点击列表后方的【修改】,在弹出的窗口中修改信息,之后点击【确 定】。

| 文字     东硫监控管理系 | 統 × +               |                      |          |         |                    |            |                  |                     |          | - 0      | ×   |
|----------------|---------------------|----------------------|----------|---------|--------------------|------------|------------------|---------------------|----------|----------|-----|
| < → C G        | ▲ 不安全   116.63.     | .146.144/oil/chargei | info     |         |                    |            |                  | P 14                | 3 ⊈      | <u>ن</u> |     |
| 🚇 微信公众平台 😏 微   | 言支付-开发者文档 🎦 Home    | page   Wonb 🔡 i      | 微信支付实名信息 | ∲ 国家知识所 | 三权局商 💛 Sketch 插件库  | 💁 天津货运航空机务 | On 流程图   Process | :On [-] 阿里云-上云就上阿   |          | >   🎦 其他 | 收藏夹 |
| 车辆监控管理系统       | 首页 / 油料管理 / 充明      | 目信息                  |          |         |                    |            |                  |                     |          | ×        | -   |
| 66 首页          | 首页 ● 充电信息 ×         |                      |          | 修改车辆充电  | 电信息                | ×          |                  |                     |          |          |     |
| 68 车辆管理 ·      | <b>车牌号</b> 谚语择或输入车制 | □ 与 → 「 车辆类」         |          | ▲ 车接县   | 民社460474           |            |                  | 臺 结束日期              | 0 HA 0 1 | I        |     |
|                | +新聞 化物改 1           |                      |          |         | 103910414          |            |                  |                     |          |          |     |
|                | 车踱号                 | 车辆类型                 | 驾驶员      | * 车辆类型  | 江岭晶马               |            | 6. 场地            | 创建时间                | 小票       | 操作       |     |
| ■ 加油信息         | RIMAF0474           | 江於最马                 | 马超       | *驾驶员    | 马超                 |            | 场内               | 2022-02-18 12:11:31 |          | 2.9改 回顧9 | *   |
| ○ 交班管理 ~       | 回 民給AF0477          | 江投最马                 | 刘朔       | * 剩余电量  | 52                 | %          | 场内               | 2022-02-18 12:03:58 |          | 之修改 白融和  | à   |
| ■ 数据投表 >       |                     |                      |          | * 里程    | 33431              |            |                  |                     |          |          |     |
| ✿ 系统管理 ~       | REFAF0480           | 江铃墨马                 | 张海洋      | * 充电量   | 57.6               |            | 场内               | 2022-02-18 11:50:59 | <b></b>  | 之修改 回顧院  | *   |
|                | □                   | 江校最马                 | 苗鵬       | * 充电时长  | 117                | 分钟         | 场内               | 2022-02-18 11:30:09 |          | 之修改 白銀和  | à   |
|                | RiffaF0481          | 江谷最马                 | 荣会全      | * 金額    | 0                  |            | 场内               | 2022-02-18 11:20:32 |          | 之修改 回删》  | *   |
|                | □                   | 江岭墨马                 | 刘济而列     | MENS    | → *60F 3 ○ *60271° |            | 场内               | 2022-02-18 11:19:55 | 6        | 之修改 白銀科  | *   |
|                | R\$5AF0475          | 江村最马                 | 于俄忠      |         | l                  | 确定取消       | 场内               | 2022-02-18 10:46:56 |          | 之修改 白田和  | *   |
|                | □                   | 江岭晶马                 | 张赤亦      | 0       | 68 27235           | 38.8 2     | 场内               | 2022-02-18 10:38:37 |          | 2.体改 回翻和 | *   |

● 删除

点击列表后方的【删除】,在弹出的窗口中修改信息,之后点击【确

定】。

|                                                | 🖌 车辆监控1         | 管理系统 |                   | × +              |                  |                  |         |             |              |               |             |                |                     |       | -    | 0             | ×   |
|------------------------------------------------|-----------------|------|-------------------|------------------|------------------|------------------|---------|-------------|--------------|---------------|-------------|----------------|---------------------|-------|------|---------------|-----|
| ~                                              | $\rightarrow$ C | â    | ▲ 不               | 安全   116.6       | 3.146.144/oil/cl | nargeinfo        |         |             |              |               |             |                | P                   | 6 G I | ć= @ | ۲             |     |
| 😬 微信:                                          | 公众平台 🧲          | 微信支付 | 开发者。              | 之相 🗋 Hom         | nepage   Wonb    | 微信支付实名           | 信息 🌵 国家 | 知识产权局商      | 🤝 Sketch 插件库 | 🔤 天津贷         | 运航空机务 💽     | 流程图   ProcessC | Dn [→] 阿里云-上云就上阿.   |       | >    | 📋 其他          | 收藏突 |
| 车翻出                                            | 监控管理系统          | ≣    | 首页                | / 油料管理 / 方       | 吧信息              |                  |         |             |              |               |             |                |                     |       |      | - 🗶           |     |
| 49 首页                                          |                 |      | <b>1 •</b> 7      | 用信息 ×            |                  |                  |         |             |              |               |             |                |                     |       |      |               |     |
| 49 车湾                                          |                 | ~ 4  | 読号                |                  | 勝号               | <b>计研关型</b> 请选择式 |         | ~ 驾驶员       |              |               | <b>BH</b> © |                | 至 结束日期              | の語素   |      |               |     |
| ali 油料                                         |                 | . E  | - <del>1</del> 14 |                  |                  |                  |         |             |              |               |             |                |                     |       |      |               |     |
| <b>B</b> . #                                   |                 |      |                   | 车牌号              | 车辆类型             | 驾驶员              | 金額      | 剩余电量%       | 里程           | 充电量           | 充电时长        | 场地             | 创建时间                | 小票    |      | 操作            |     |
| 8 加                                            |                 |      |                   | 民族AF0474         | 江岭最马             | 马超               | 0       | 52          | 33431        | 57.6          | 117         | 场内             | 2022-02-18 12:11:31 |       |      | 9改 ① 删R       | •   |
| ● 交班                                           |                 | ř    |                   | 民航AF0477         | 江岭晶马             | 刘勇               | 0       | <i>在</i> 提示 | 60226        | 60.2          | × 121       | 场内             | 2022-02-18 12:03:58 |       |      | 9改 白銀印        | •   |
| <ul> <li>動脈</li> <li>動脈</li> <li>気病</li> </ul> |                 | ÷    |                   | 民新AF0480         | 江岭最马             | 张)每洋             | 0       | 是否确认删除      | 车辆充电信息编号为"15 | 5"的数据项?<br>取用 | 124         | 场内             | 2022-02-18 11:50:59 |       |      | ₩2X ① ₩13     | •   |
| 空 系統                                           |                 | ~    |                   | 民航AF0483         | 江岭最马             | 苗鵬               | 0       | 60          | 40461        | 49.5          | 99          | 场内             | 2022-02-18 11:30:09 |       |      | 修改 白銀印        | •   |
|                                                |                 |      |                   | 民航AF0481         | 江岭最马             | 業会全              | 0       | 57          | 50856        | 49.9          | 101         | 场内             | 2022-02-18 11:20:32 |       |      | B改 回酬A        | •   |
|                                                |                 |      |                   | 民航AF0476         | 江岭最马             | 刘新刚              | 0       | 47          | 58328        | 61.4          | 128         | 场内             | 2022-02-18 11:19:55 | 0     |      | ₩改 白銀R        | *   |
|                                                |                 |      |                   | 民航AF0475         | 江谷最马             | 于俊忠              | 0       | 70          | 36739        | 39.8          | 80          | 场内             | 2022-02-18 10:46:56 |       |      | 932 白融A       | •   |
|                                                |                 |      |                   | <b>风航</b> AF0482 | 江岭晶马             | 张东水              | 0       | 68          | 27235        | 38.8          | 2           | 场内             | 2022-02-18 10:38:37 |       | Q    | <b>修改</b> 自删除 | *   |

● 导出

点击界面上方的【导出】, 在弹出的窗口中点击【确定】, 即可导 出数据文件。

|                                                      | 车辆监控管理》 | 系统         | × +         |                |           |          |          |                |       |         |                 |                     |          | - 0 ×     |
|------------------------------------------------------|---------|------------|-------------|----------------|-----------|----------|----------|----------------|-------|---------|-----------------|---------------------|----------|-----------|
| $\leftarrow \rightarrow$                             | CG      | ۲ <b>۵</b> | 安全   116.63 | .146.144/oil/d | hargeinfo |          |          |                |       |         |                 | 2 2                 | 6 G   ¢≐ | G 😩 …     |
| 😬 微信公众                                               | 平台 😏 微  | 信支付-开发者    | 文档 🗅 Home   | page   Wonb    | 微信支付实名信   | iē 🜵 III | \$知识产权局商 | - 💛 Sketch 插件库 | 💁 天津傍 | 运航空机务 💽 | 流程图   ProcessOr | [→] 阿里云-上云就上阿       |          | > 📋 其他收藏夹 |
| 车辆监控                                                 | 管理系统    | 三 前        | / 油料管理 / 充明 | 电信息            |           |          |          |                |       |         |                 |                     |          | ×.        |
| 48 首页                                                |         | 11日 -      | 充电信息 ×      |                |           |          |          |                |       |         |                 |                     |          |           |
| <b>68</b> 车辆管理                                       |         | 车牌号        |             |                | 车辆类型 请选择或 |          | ∨ 驾驶员    |                |       | nn 🕓    | 开始日期 🛓          | 结束日期                | Q Hat C  | 22        |
| 山油油料管理                                               |         | + 5518     |             |                |           |          |          |                |       |         |                 |                     |          |           |
| <b>1</b>                                             |         |            | 车牌号         | 车辆类型           | 驾驶员       | 金額       | 剩余电量%    | 里程             | 充电量   | 充电时长    | 场地              | 创建时间                | 小票       | 操作        |
| 日 加油                                                 |         |            | REAF0474    | 江岭晶马           | 马超        | 0        | 52       | 33431          | 57.6  | 117     | 场内              | 2022-02-18 12:11:31 |          | 之様改 回勘除   |
| ○ 交班管理                                               |         |            | 民款AF0477    | 江岭晶马           | 刘勇        | 0        | 統提示      | 60226          | 60.2  | × 121   | 场内              | 2022-02-18 12:03:58 |          | 之修改 白樹除   |
| <ul> <li>数据限表</li> <li>数据限表</li> <li>数据限表</li> </ul> |         |            | RMRAF0480   | 江岭震马           | 张海洋       | 0        | 是否确认导出   | 所有车辆充电信息数据环    | 取消    | 124     | 场内              | 2022-02-18 11:50:59 |          | 2.修改 回服除  |
| 9 <u>Skrit</u>                                       |         |            | 风航AF0483    | 江岭晶马           | 苗鵬        | 0        | 60       | 40461          | 49.5  | 99      | 场内              | 2022-02-18 11:30:09 |          | 之修改 白藍除   |
|                                                      |         |            | 民航AF0481    | 江岭最马           | 秦会全       | 0        | 57       | 50856          | 49.9  | 101     | 场内              | 2022-02-18 11:20:32 |          | 之修改 白樹除   |
|                                                      |         |            | 风航AF0478    | 江岭晶马           | 刘新刚       | 0        | 47       | 58328          | 61.4  | 128     | 场内              | 2022-02-18 11:19:55 |          | 之修改 合删除   |
|                                                      |         |            | 民款AF0475    | 江於最马           | 于俊忠       | 0        | 70       | 36739          | 39.8  | 80      | 场内              | 2022-02-18 10:46:56 |          | 之修改 白樹除   |
|                                                      |         |            | 网络AF0482    | 江岭晶马           | 张宗永       | 0        | 68       | 27235          | 38.8  | 2       | 场内              | 2022-02-18 10:38:37 |          | 2.修改 自删除  |

#### ● 搜索功能

根据搜索参数输入或选择内容进行搜索。比如输入车牌号后,点击【搜 索】便可显示出想要的内容。

#### ● 重置功能

点击重置功能后可清除搜索内容,显示所有信息。

### 4.2 加油信息

可对车牌号、驾驶员、车辆类型、油型、油号、加油量、单价、总价、 里程、当前里程、码表小时等数据进行【新增】【修改】【删除】【搜 索】【导出】等维护。

| 日      ★      年続生                      | <u>监控管理</u> 第 | 系统      | × +         |              |           |               |        |       |              |       |          |               |               |               |                     | -     | 0             | ×  |
|----------------------------------------|---------------|---------|-------------|--------------|-----------|---------------|--------|-------|--------------|-------|----------|---------------|---------------|---------------|---------------------|-------|---------------|----|
| $\leftarrow$ $\rightarrow$ (           | 36            | ة 🛦 🛛   | 下安全   116   | .63.146.144  | 'oil/info |               |        |       |              |       |          |               |               | P 6           | 6 (3   ≰≐           | œ     |               |    |
| 😩 微信公众平台                               | 😏 🧐           | 信支付·开发者 | 11文档 🕒 Ho   | omepage   Wo | nb 🚺 微信   | 支付实名信息        | 🜵 国家知道 | 8产权局商 | 💛 Sketch 播件师 | ¥ 💿 🤊 | 天津货运航空机务 | <u>0</u> 1 流程 | 图   ProcessOn | [→] 阿里云-上云就上阿 |                     | >   🛅 | 其他收           | 藏夹 |
| 车辆监控管理系                                | 純             | 三 首页    | 〔/油料管理/     | 加油信息         |           |               |        |       |              |       |          |               |               |               |                     |       | Χ.            | 1  |
| <b>89</b> 首页                           |               | 首页 充    | 港信息 × ● 1   | 0888 × -     |           |               |        |       |              |       |          |               |               |               |                     |       |               | -  |
| <b>68</b> 车辆管理                         |               | 车牌号     | 请选择车牌号      |              | ~ 驾驶员     | 请选择驾驶员        |        | 车辆类型  | 诸选择车辆类型      |       | 油型       | 请选择油型         |               | 油号 请选择油号      |                     |       |               |    |
| 山湖村管理                                  |               | 时间      | <b>④</b> 邢  | 始日期          | 至信末日      | 日期日           | 0 披衣   |       |              |       |          |               |               |               |                     |       |               |    |
| 島 <u>充</u> 电信息                         |               | 十新增     | <b>人 修改</b> | ① 删除         | 生 母田      | 1             |        |       |              |       |          |               |               |               |                     |       | 00            | Ð  |
| 國 加油信息                                 |               |         | 车牌号         | 驾驶员          | 车辆类型      | 油型            | 油号     | 加油量   | 单价           | 总价    | 里程       | 当前里程          | 码表小时          | 小票            | 创建时间                |       | 操作            |    |
| ○ 交班管理                                 |               |         | ∰A42198D    | 徐海龙          | 江於最马      | 充电            |        | 128   | 8            | 16    | 72794    | 0             | 0小时           |               | 2022-02-18 13:50:29 | 4     | 19改<br>由劃除    |    |
| 11 数据报表                                |               |         | 京Q7M838     | 邹本新          | 东风御风      | <b>\$</b> \$8 | Om     | 40    | 8            | 320   | 109075   | 0             | 0小时           |               | 2022-02-18 13:46:51 | 4     | 2.修改<br>自動除   |    |
| <ul> <li>系统管理</li> <li>系统监控</li> </ul> |               |         | RELAF0379   | 张计奎          | 有杆飞机牵引    | <b>%8</b>     | 0#     | 100   | 8.68         | 868   | 19852    | 19852         | 7575년명)       |               | 2022-02-18 13:24:20 | 6     | 1/修改<br>回删除   | 1  |
|                                        |               |         | 民航AF0425 .  | 冯学辉          | 有任何机学引出   | <b>#</b> ##   | Om     | 100   | 8.68         | 868   | 17791    | 17791         | 7885小时        |               | 2022-02-18 13:15:12 | 4     | 2.修改<br>由删除   | 1  |
|                                        |               |         | ₩A43928D    | 殷海川          | 江铃晶马      | 充电            |        | 10    | 8            | 80    | 55947    | 0             | 0小时           |               | 2022-02-18 12:53:43 | 6     | 2.修改<br>由删除   |    |
|                                        |               |         | ∰A18488D    | 李海山          | 江於最马      | 充电            |        | 22    | 8            | 176   | 72418    | 0             | 0小时           | 100           | 2022-02-18 12:53:03 | 4     | 1.修改<br>由删除   |    |
|                                        |               |         | 风航AF0354    | 邓立权          | 有样形机学引出   | <b>#</b> 8    | Ott    | 100   | 8.68         | 868   | 18700    | 18700         | 7081.3년평      | E             | 2022-02-18 12:29:10 | 4     | 2.19改<br>② 副除 |    |

### 5、交班管理

### 5.1 交班信息

数据录入的来源是通过移动端小程序

 打开【微信-小程序】搜索 adr 现场服务,点击进入小程序,之后 输入手机号:17731730018,之后点击【授权登录】,扫码二维码 即可。

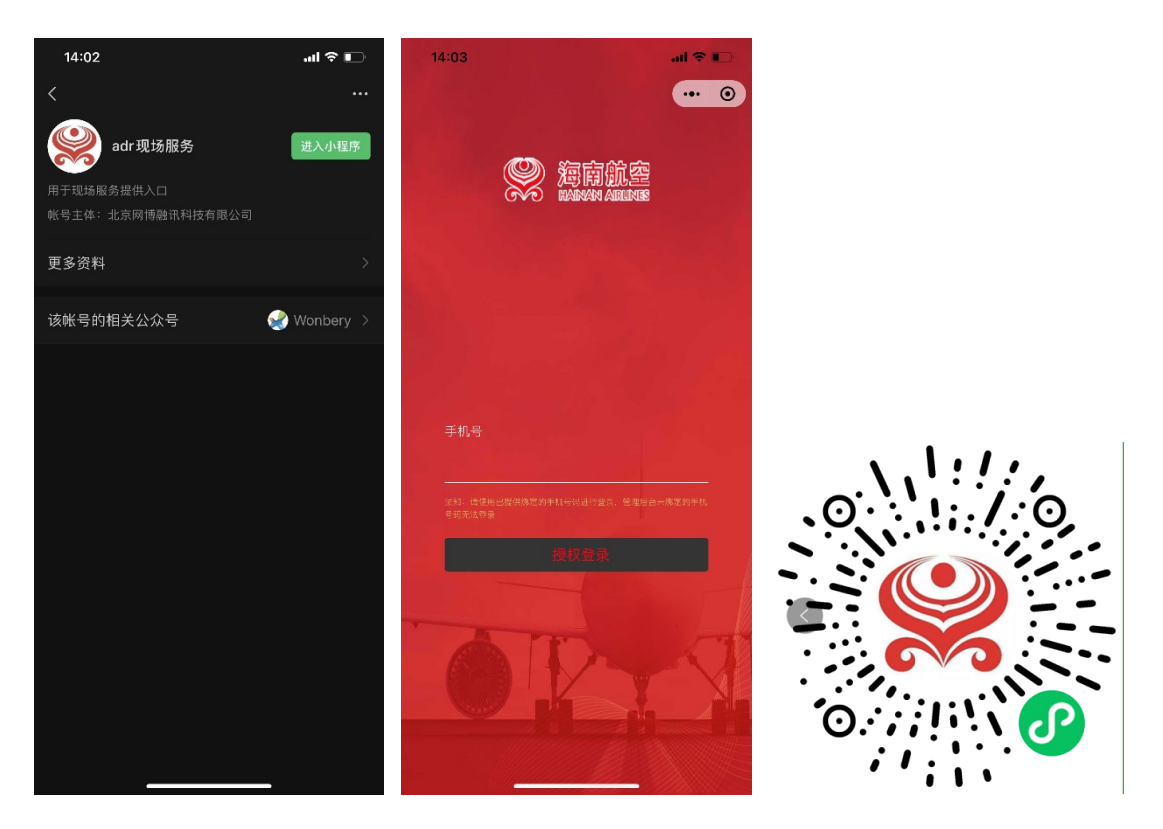

2. 点击界面下方的加号,选择【交班】

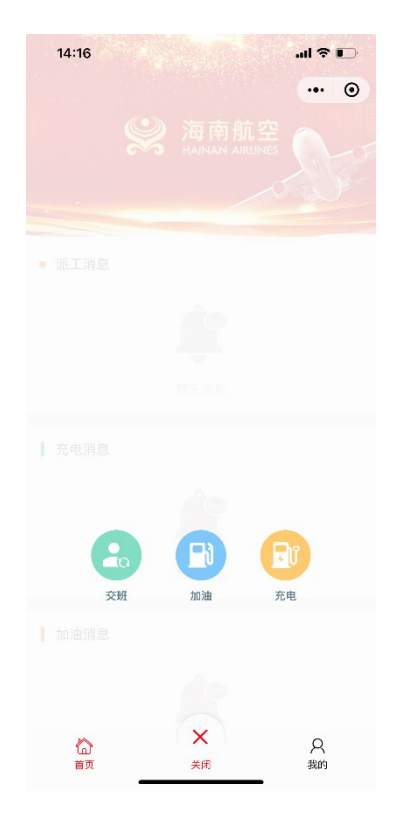

3. 信息填写完毕后,点击提交即可在 PC 端显示

| 13:56        |      | ail 🗢 🗈  |
|--------------|------|----------|
| く 返回         | 交班信息 | •••   •• |
|              | 信息填写 |          |
| 姓名           |      | 时晓晔      |
| 车牌号          |      | 民航AF0476 |
| 车辆类型         |      | 江铃晶马     |
| 班次           |      | 上班下班     |
| 里程           |      |          |
| 图片上传         |      |          |
| ( <u>ō</u> ] |      |          |
|              | 提交   |          |
|              |      |          |
|              |      |          |
|              |      |          |
|              |      | _        |

4. PC 端适用于数据存储、修改、删除、搜索等

【使用方法同上车辆管理】

| □ 🖌 车辆                   | 验控管理系   | 场          | × +               |                |            |                   |                  |                 |                   |             |          | -          | 0     | ×   |
|--------------------------|---------|------------|-------------------|----------------|------------|-------------------|------------------|-----------------|-------------------|-------------|----------|------------|-------|-----|
| $\leftarrow \rightarrow$ | C ƙ     | <b>山</b> 不 | 安全   116.63.146.1 | 144/handover/h | andover    |                   |                  |                 |                   | P           | G   ⊈    | œ          |       |     |
| 😮 微信公众平台                 | । 🥥 ११म | 信支付-开发者    | 文档 🕒 Homepage     | Wonb 🚺 🕅       | 始在支付实名信息 🌵 | 国家知识产权局商          | 💛 Sketch 播件库 🛛 🐼 | 天津货运航空机务        | G 流程图   ProcessOn | □ 阿里云・上云就上阿 |          | >          | 🗋 其他  | 收藏夹 |
| 车辆监控管理                   | 系统      | Ξ m页       | / 交班管理 / 交班信息     |                |            |                   |                  |                 |                   |             |          |            | ×     | -   |
| <b>约</b> 首页              |         | 首页 💽       | 交班信息 ×            |                |            |                   |                  |                 |                   |             |          |            |       |     |
| a6 车辆管理                  |         | 车牌号        | 请选择或输入车牌号         | ~ 驾驶员          | 请选择或输入驾驶员  | → 车辆类型 消          | 选择车辆类型 >         | <b>班次</b> 请选择班次 | ~ 时间              | ④ 开始日期      | 至 结束日期   |            |       |     |
| 山油油料管理                   |         | の提案        | の重要               |                |            |                   |                  |                 |                   |             |          |            |       |     |
| 交班管理                     |         | 8 新除       | * 毎出              |                |            |                   |                  |                 |                   |             |          |            | 0     | ٢   |
| -                        |         |            | 车牌号               | 驾驶员            | 车辆类型       | 时间                | 班次               | 里程              | 当前里程              | 码衷小时        | 图片地址     | 接          | ft:   |     |
| <b>B</b> 30721848        |         |            | 民航AF0421          | 9K"\6          | 行李奋引车      | 2022-02-18 14:24  | 58 下班            | 17865           | 17864.9           | 1539.6/j\#j | 100      | <b>之修改</b> | 自動除   |     |
| 11 数据报表                  |         |            |                   |                |            |                   |                  |                 |                   |             |          |            |       | - 1 |
| A 系统管理                   |         |            | 民航AF0369          | 赵拖军            | 春桦年        | 2022-02-18 14:17  | 02 下班            | 5136            | 5135.6            | 2259.4/jv8j | 005      | 之修改        | 0.899 |     |
| 空 系统监控                   |         |            | 民航AF0412          | 昌建新            | 行李牵引车      | 2022-02-18 13:37  | 18 下班            | 19744           | 19744.2           | 1911.4신명)   |          | 2.惨改       | 888   |     |
|                          |         |            | 京APK613           | 周军             | 柯斯达        | 2022-02-18 13:37  | 15 上班            | 208323          | 0                 | 0小时         | <u> </u> | 之物改        | 889   |     |
|                          |         |            | 民航AF0369          | 赵艳军            | 春祥年        | 2022-02-18 13:29  | 52 <b>L</b> H    | 5135            | 5134.8            | 2258.9/J\@f | 01013    | 之修改        | 8 889 |     |
|                          |         |            | 东A43928D          | 孙雪丰            | IMAS       | 2022-02-18 13:24  | .07 上班           | 55959           | 0                 | 0/\\89      |          | 2.惨改       | 880   |     |
|                          |         |            | 求A43918D          | 王畹朋            | 1HAB       | 2022-02-18 13:16: | 01 <del>上班</del> | 74162           | 0                 | 0/h8j       |          | 之修改        | 8 889 | -   |

### 6、数据报表

### 6.1 数据生成

主要功能有: 生成、导出、记录列表

● 生成

点击【生成】,在弹出的窗口中选择时间段,之后点击【确定即可】

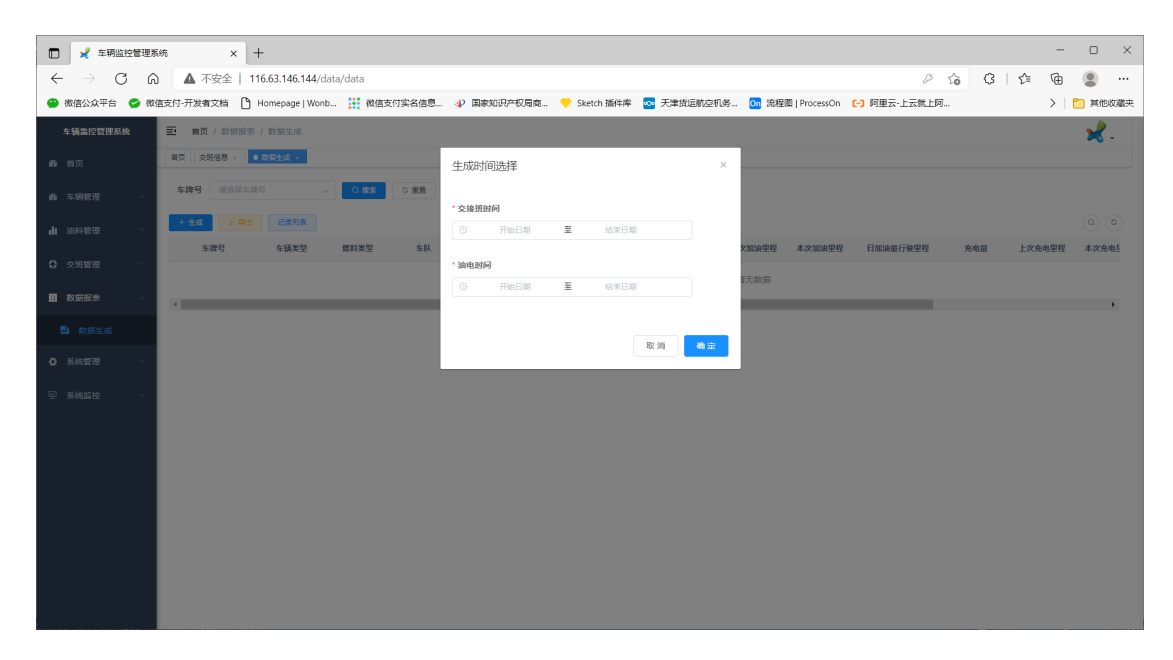

● 导出

点击【导出】, 在弹出的窗口中点击【确定】

| 🗖 🖌 车辆监控管理器                    | Σφή x +                                                                                                    | o x   |
|--------------------------------|----------------------------------------------------------------------------------------------------|-------|
| $\leftarrow$ $\rightarrow$ C G | A 不安全   116.63.146.144/data/data P G G   G   G ●                                                                                         |       |
| 😩 微信公众平台 😒 微                   | W信支付-开发者文档 🕒 Homepage   Wonb… 👯 微信支付实名信息. 🕡 国家知识平积局案 💎 Sketch 插件業 🚾 天津货运航空机务 💽 海狸覆   ProcessOn <table-cell> 阿里云-上云枕上房 📏 🔪 🏷</table-cell> | 其他收藏夹 |
| 车辆监控管理系统                       | 王 義英(政策部長)政策主法                                                                                                    | 2.    |
| <b>的</b> 前页                    | NT 2588 · • 12212 ·                                                                                                    |       |
| a6 车辆管理 ·                      | ★課号 納売県広協告 ↓ ○ 数面 ○ 数面                                                                                                    |       |
| 山油料管理 、                        | + 2.5 (2.5 ) (2.5 ) (2.5 )                                                                                                    |       |
| A stranger                     | 485 482 882 48 829 24 829 269 269 269 269 269 269 269 269 269 2                                                                          | 8次充电5 |
| C SCHERE -                     | 能无政策                                                                                                    |       |
| 副 数据服表  へ                      |                                                                                                    | •     |
| 题据生成                           |                                                                                                    |       |
| ✿ 系统管理 ∨                       |                                                                                                    |       |
| ☑ 系统监控 ↓                       |                                                                                                    |       |
| T. NOVERIT                     | 5.04 <b>F</b>                                                                                                    |       |
|                                |                                                                                                    |       |
|                                |                                                                                                    |       |
|                                |                                                                                                    |       |
|                                |                                                                                                    |       |
|                                |                                                                                                    |       |
|                                |                                                                                                    |       |
|                                |                                                                                                    |       |
|                                |                                                                                                    |       |

● 记录列表

点击【记录列表】在界面右侧弹出窗口,可以查看详细记录,也 可删除记录。

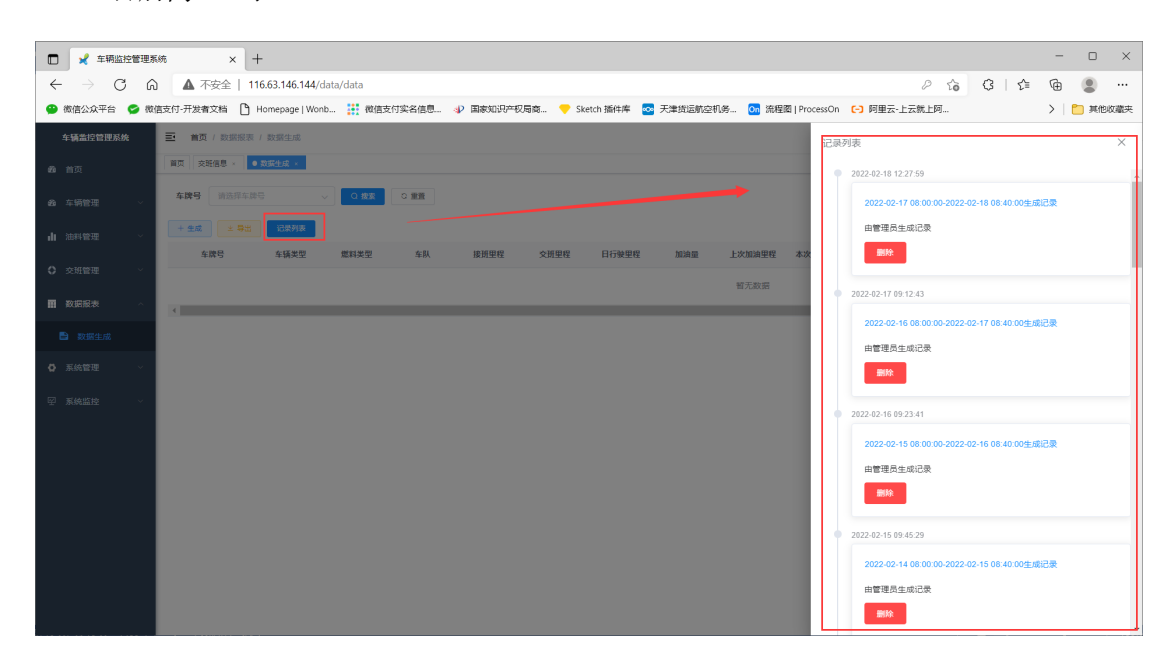

### 7、系统管理

系统管理包含:用户管理、角色管理、部门管理、岗位管理、字典 管理、日志管理等,是系统基本信息维护的关键,包括增删改查、

### 导出等等基础数据的维护。

### 界面设计友好,操作简单。

| 🗖 🖌 车辆监控管理                     | 系统       | × +                  |                    |                |               |                |                              |                  |               | - 0 ×               |
|--------------------------------|----------|----------------------|--------------------|----------------|---------------|----------------|------------------------------|------------------|---------------|---------------------|
| $\leftarrow$ $\rightarrow$ C ( | A 🗛      | 安全   116.63.146.144/ | system/log/loginin | for            |               |                |                              |                  | 2 G G         | ć @ 😩 …             |
| 😬 微信公众平台 S 後                   | 就信支付-开发者 | 文档 🎦 Homepage Wo     | nb 👬 微信支付多         | 《名信息 🌵 国家知识    | )产权局商 🧡 Sketi | :h 插件库 🛛 天津货运航 | 空机务 <mark>On</mark> 流程圈 Proc | essOn (-) 阿里云-上去 | 就上阿           | > 🎦 其他收藏夹           |
| 车辆盖控管理系统                       | ➡ 首页     | / 系统管理 / 登录日志        |                    |                |               |                |                              |                  |               | ×.                  |
| <b>83</b> 首页                   | 前页 用/    | ⇒管理 ×   角色管理 ×   部门  | 苦理 × 丙位苦理 ×        | 李典管理 - 操作日志    | × ● 登录日志 ×    |                |                              |                  |               |                     |
| a8 车辆管理 ∨                      | 登录地址     | 请输入登录地址              | 用户名称               | 请输入用户名称        | 状态            | 登录状态           | 登录时间 目 形                     | 6日期 · 结束日期       | Q 1822 Q 1838 |                     |
| 山 油料管理 🗸 🗸                     | 8 89     | ◎ 清空 → 号出            |                    |                |               |                |                              |                  |               | ه ه                 |
| ○ 交班管理                         |          | 访问编号                 | 用户名称 ◊             | 登录地址           | 登录地点          | 测范器            | 操作系统                         | 登录状态             | 操作信息          | 登录日期 🖕              |
|                                |          | 299                  | admin              | 111.33.244.176 | XX XX         | Chrome 9       | Windows 10                   | 18.331           | 登录成功          | 2022-02-18 14:18:23 |
| III MARKA                      |          | 298                  | admin              | 111.33.244.176 | XX XX         | Chrome 9       | Windows 10                   | 1830             | 退出成功          | 2022-02-18 14:18:17 |
| ○ 系统管理 ^                       |          | 297                  | admin              | 111.33.244.176 | XX XX         | Chrome 9       | Windows 10                   | 成功               | 登录成功          | 2022-02-18 14:10:21 |
| ▲ 用户管理                         |          | 296                  | test               | 111.33.244.176 | XX XX         | Chrome 9       | Windows 10                   | 成功               | 退出成功          | 2022-02-18 14:10:02 |
| ▲ 角色管理                         |          | 295                  | test               | 111.33.244.176 | XX XX         | Chrome 9       | Windows 10                   | at ID            | 登录成功          | 2022-02-18 13:53:36 |
| ▲ 部门管理                         |          | 294                  | admin              | 106.37.175.130 | XX XX         | Chrome 8       | Windows XP                   | 成功               | 登录成功          | 2022-02-18 12:27:28 |
| D 岗位管理                         |          | 293                  | test               | 111.33.244.176 | XX XX         | Chrome 9       | Windows 10                   | 成功               | 登录成功          | 2022-02-18 12:20:53 |
| 副 字典管理                         |          | 292                  | test               | 111.33.244.176 | XX XX         | Chrome 9       | Windows 10                   | 失敗               | 验证码错误         | 2022-02-18 12:20:48 |
| ☑ 日志管理                         |          | 291                  | test               | 111.33.244.176 | XX XX         | Chrome 9       | Windows 10                   | 失敗               | 验证码错误         | 2022-02-18 12:20:43 |
| ₿ 操作日志                         |          | 290                  | test               | 111.33.244.176 | XX XX         | Chrome 9       | Windows 10                   | 成功               | 退出成功          | 2022-02-18 12:11:18 |
| ◎ 登录日志                         |          |                      |                    |                |               |                | 共299条 10条/页 🗸                | < 1 2 3          | 4 5 6 30      | > 前往 1 页            |
| ☑ 系统监控 ─                       |          |                      |                    |                |               |                |                              |                  |               |                     |
|                                |          |                      |                    |                |               |                |                              |                  |               |                     |

# 8、系统监控

系统监控包含在先用户监控,可查看并管理在线用户。

| 🗖 🖌 车辆监                         | 控管理系           | 统          | × +                    |               |                |                  |              |                     |             |                     | - 0     | 9 ×     |
|---------------------------------|----------------|------------|------------------------|---------------|----------------|------------------|--------------|---------------------|-------------|---------------------|---------|---------|
| $\leftrightarrow \rightarrow c$ | ۵ <sup>ر</sup> |            | 不安全   116.63.146.144/m | onitor/online | •              |                  |              |                     |             | 2 ₲ 3   ✿           | @ (     | )       |
| 😩 微信公众平台                        | 😏 微伯           | 言支付-开》     | 世書文档 🎦 Homepage   Wonb | 🚺 微信3         | 友付实名信息 🌵 国家知识产 | 权局商 🧡 Sketch 播件库 | - 🐼 天津街运航空机务 | . On 流程圈   ProcessO | )n 🥞 阿里云-上云 | 就上阿                 | >   🛅 🤅 | 《他收藏夹   |
| 车辆监控管理系统                        | 5fi            | <b>E 1</b> | ■页 / 系统监控 / 在线用户       |               |                |                  |              |                     |             |                     | 3       | 🦧 . 🔺 🕯 |
| <b>68</b> 首页                    |                | 前页         | ● 在线用户 ×               |               |                |                  |              |                     |             |                     |         | _       |
| 28 车辆管理                         | Ý              | 登录地        | 建建制造入整型地址              | 用户名称          | 请输入用户名称        | 0.披索 こ 重要        |              |                     |             |                     |         | - 1     |
| 山油油料管理                          | Ŷ              | 序号         | 会话编号                   | 登录名称          | 部门各称           | 主机               | 登录地点         | 測認識                 | 操作系统        | 登录时间                | 操作      |         |
| ○ 交班管理                          | ~              | 1          | 91f50e8a-0b9c-4786-b   | admin         | 研发部门           | 127.0.0.1        | 内网印          | Chrome 9            | Mac OS X    | 2022-02-18 12:01:42 | 自張退     | _       |
|                                 |                | 2          | 45100a9a-2157-4de0     | admin         | 研发部门           | 111.33.244.176   | XX XX        | Chrome 9            | Windows 10  | 2022-02-18 14:18:23 | 白葉道     |         |
| M BOURIDAR                      |                | 3          | b960b3a4-2c0b-4823     | test          | 研发部门           | 111.33.244.176   | XX XX        | Chrome 9            | Windows 10  | 2022-02-18 13:53:36 | 0 368   |         |
| ✿ 系统管理                          | Ý              | 4          | eca8972d-9b76-4b30+    | test          | 研发部门           | 111.33.244.176   | XX XX        | Chrome 8            | Windows 7   | 2022-02-18 11:43:50 | 白張道     | _       |
| ፼ 系統监控                          | ^              | 5          | 89d43d38-36bf-414e     | admin         | 研发部门           | 106.37.175.130   | XX XX        | Chrome 8            | Windows XP  | 2022-02-18 12:27:28 | 白張退     |         |
| ∞ 在线用户                          |                | 6          | 0294347b-1513-4686     | admin         | 研发部门           | 192.168.2.45     | 内网IP         | Chrome 9            | Mac OS X    | 2022-02-18 12:04:26 | 白颈腿     |         |
|                                 |                | 7          | 1f7ba580-0f8e-4535-8   | test          | 研发部门           | 111.30.199.173   | XX XX        | Chrome 9            | Windows 10  | 2022-02-17 18:18:21 | 098     |         |
|                                 |                |            |                        |               |                |                  |              |                     | #7%         | 10愈质 ~ < 1 >        | 前往 1    | ā       |
|                                 |                |            |                        |               |                |                  |              |                     |             |                     |         | - 1     |
|                                 |                |            |                        |               |                |                  |              |                     |             |                     |         | - 1     |
|                                 |                |            |                        |               |                |                  |              |                     |             |                     |         | - 1     |
|                                 |                |            |                        |               |                |                  |              |                     |             |                     |         | - 1     |
|                                 |                |            |                        |               |                |                  |              |                     |             |                     |         |         |
|                                 |                |            |                        |               |                |                  |              |                     |             |                     |         |         |